## Manual rol Autor (envío de artículo revisado)

1. En la pantalla "Revisión", en el último apartado, puedes subir la versión revisada de tu artículo en "Subir versión del autor/a".

| Resumen Revisión Editar Envío |                                                       | Idioma                                                  |
|-------------------------------|-------------------------------------------------------|---------------------------------------------------------|
|                               |                                                       | alona                                                   |
|                               |                                                       | Español 🔻                                               |
| Autores                       | Leticia de Santos Olmos 🖾                             | lleuariola                                              |
| Título                        | asdasdasdasd                                          | usua lova                                               |
| Sección                       | Artículos                                             | Su identificación actual es                             |
| Editor/a                      | Leticia de Santos Olmos 🕮                             | Isantoso<br>Mis Revistas                                |
| Revisión por pares            |                                                       | Mi Perfil<br>Salir                                      |
| Ronda 1                       |                                                       | Autor/a                                                 |
| Versión de revisión           | 38901-46772-1-RV.pdf 21-03-2012                       | PLACET                                                  |
| Iniciado                      | 21-03-2012                                            | Envios                                                  |
| Última modificación           | 21-03-2012                                            | Activo (15)<br>Archivo (4)                              |
| Fichero subido                | Ninguno                                               | Nuevo envio                                             |
| Decisión editorial            |                                                       | Suscripción                                             |
| Decisión                      | _                                                     |                                                         |
| Notificar a editor/a          | Editar el registro de autor/a ISIN comentarios        | Acceso provisto por:: UCM<br>Desde la IP:: 147.96.14.16 |
| Versión del / de la editor/a  | Ninguno                                               | Mis suscripciones                                       |
| Subir versión del a autoria   | Tringuno                                              | Alastas                                                 |
| Coon reformer control         | Seleccionar archivo Ningún archivo seleccionado Subit | Alertas                                                 |
| 1                             |                                                       | Ver (79 nuevo)                                          |
| ISSI 01234567                 |                                                       | Administrar                                             |
|                               |                                                       |                                                         |
|                               |                                                       | Calidad de Revistas                                     |
|                               |                                                       | Cientificas Españolas<br>FECYT (attractional 2011       |
|                               |                                                       | Indexada en                                             |
|                               |                                                       |                                                         |
|                               |                                                       |                                                         |
|                               |                                                       | ISI Web of<br>KNOWLEDGE.                                |
|                               |                                                       | ecopule <sup>®</sup>                                    |
|                               |                                                       | 300703                                                  |
|                               |                                                       | Ayuda de la revista                                     |
|                               |                                                       |                                                         |